مرحله 1:

درمرحله اول به صورت زير اقدام به ثبت درخواست پروانه ميكنيم:

گام اول: وارد سامانه https:\\esup.qazvin.ir می شویم.

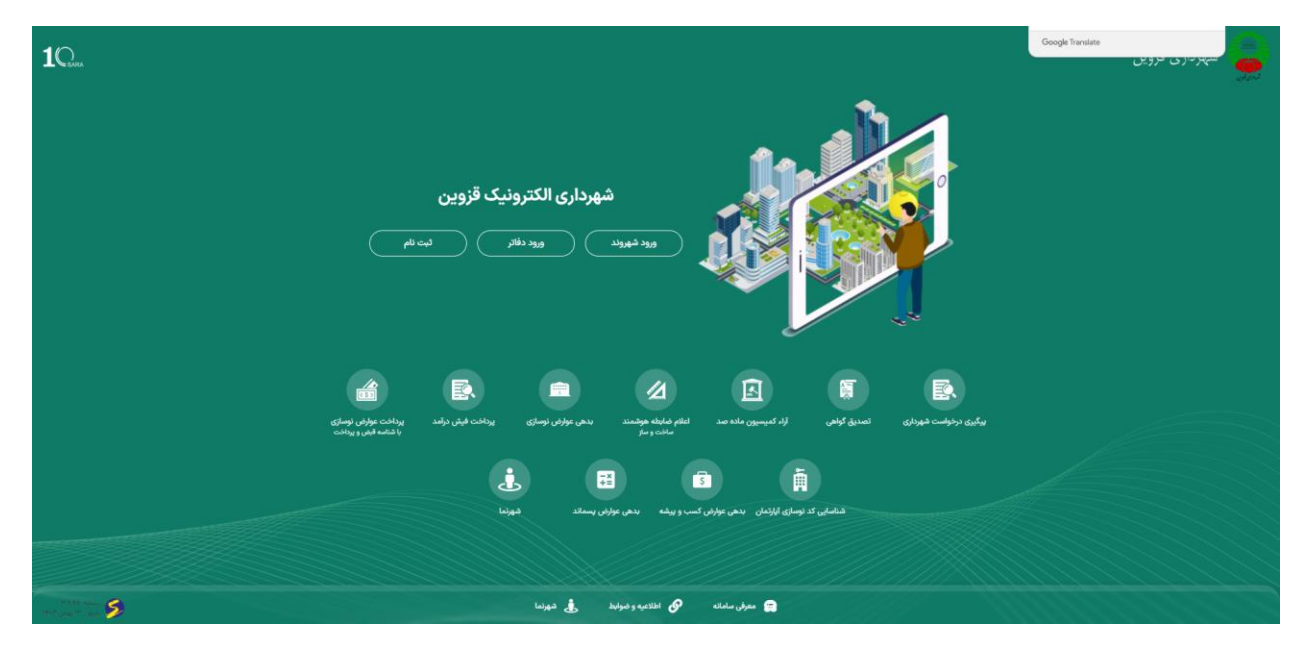

گام دوم: از قسمت ورود دفاتر وارد شده و کاربری و کلمه عبور مربوط به دفتر را وارد میکنیم

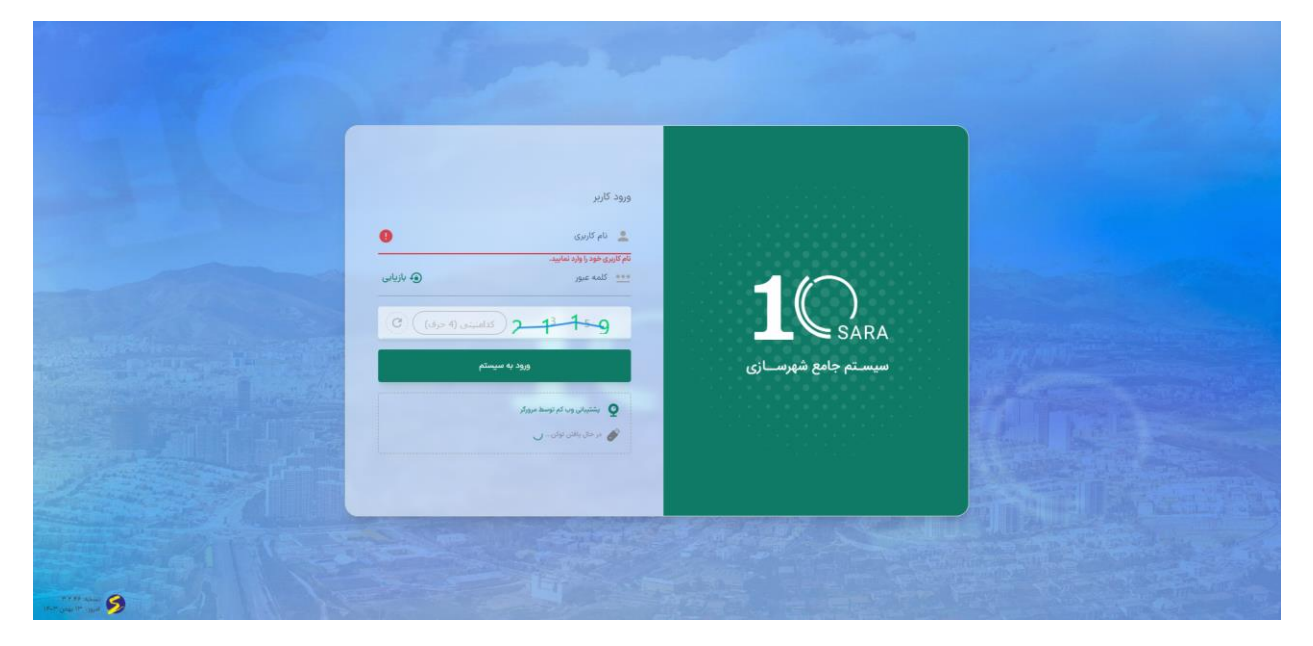

گام سوم: پس از ورود از منوی سمت راست ثبت درخواست جدید را زده و درخواست مورد نظر را انتخاب میکنیم( با توجه به نوع پروانه احداث یا تجدید ) و سپس روی دکمه شروع فرآیند کلیک میکنیم

| e O esubrdazvinur                                                      |                                         |                          |                                   |   |                    | 60 H I       | 2 ÷        |
|------------------------------------------------------------------------|-----------------------------------------|--------------------------|-----------------------------------|---|--------------------|--------------|------------|
| 88   🌼 Suggested Sites ★ Bookmarks 🗈 Sara10 🗅 Ostani 10 🧤 Google Apple | ىان ئامىن اجتماع 💿 Open Port Checker 👔  | ساره 🕅 New Incognito Tab |                                   |   |                    |              | okmarks    |
| 👱 احسان حسین زاده 🗴                                                    |                                         |                          |                                   |   | · •                | mangan and 🖇 | =          |
| Q جستجو در نام درخواست ها جستجو                                        |                                         |                          |                                   |   | انتخاب نوع درخواست |              |            |
|                                                                        |                                         |                          |                                   |   |                    |              |            |
|                                                                        |                                         |                          |                                   | < | heefer and         |              | <b>₽</b> å |
|                                                                        | ا<br>پروانه احداث بنا (زمین بایر و فاقد |                          |                                   | < | پایانگار           |              |            |
|                                                                        | بروانه)                                 | دستور نقشه               | پروانه تجدید بنا (زمین دارای بنا) | < | یاسخ استعلام 🗩     |              |            |
|                                                                        | C AND ELLA                              | Entry String             | فتروع فرانيد                      |   |                    |              |            |
|                                                                        |                                         |                          |                                   |   |                    |              |            |
|                                                                        |                                         |                          |                                   |   |                    |              |            |
|                                                                        |                                         |                          |                                   |   |                    |              |            |
|                                                                        |                                         |                          |                                   |   |                    |              |            |
|                                                                        |                                         |                          |                                   |   |                    |              |            |
|                                                                        |                                         |                          |                                   |   |                    |              |            |
|                                                                        |                                         |                          |                                   |   |                    |              |            |
|                                                                        |                                         |                          |                                   |   |                    |              | зł.        |

گام چهارم:

کد نوسازی را وارد کرده و دکمه enter را میزنیم . جانمایی ملک به شما نمایش داده میشود در صورت تایید وارد مرحله بعد میشویم( توجه داشته باشید با توجه به اینکه پروانه احداث روی کد زمین و پروانه تجدید روی کد ساختمان ثبت میشود حتما کد نوسازی که روی دستور تهیه نقشه درج شده را به طور کامل و صحیح وارد کنید)

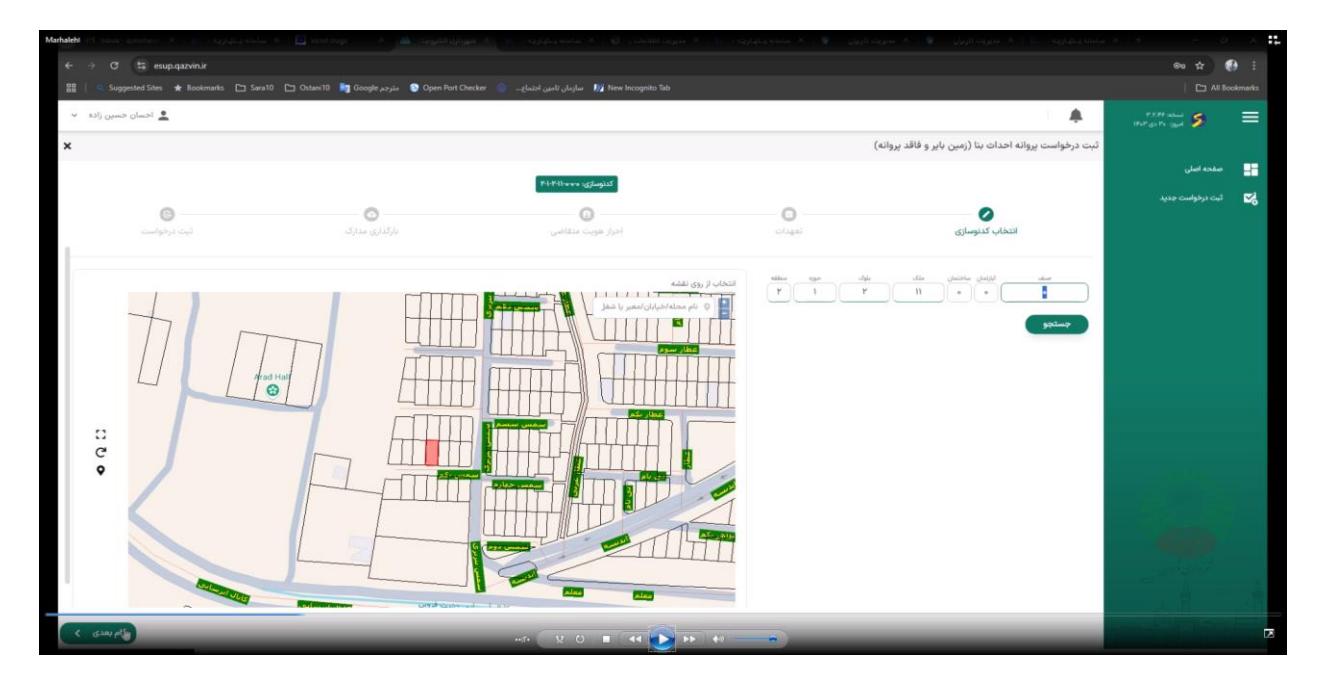

گام پنجم:

تیک قبول شرایط تعهدات را میزنیم و وارد مرحله بعد میشیم

|                        | سامانه یـکهـارچه د 📧   🗙 مدیریت کاربران 💿 🗧   🗙 مدیر                                    | کاربران 🔮 🛛 🛪 سامانه یکهارچه د 🕫 🗠 🗙                   | ، اطلاعات یا 🔞 🗼 سامانه بیکپارچه د 🕫 🗴 شه                | ېردارى الگترونيك 👗 🗴 🗴 🗴 🗴 🗤 🗤 🗴                 | سامانه بېگيارچه د 🕫 🛛 🗙 سامانه بېگيارچه د   |
|------------------------|-----------------------------------------------------------------------------------------|--------------------------------------------------------|----------------------------------------------------------|--------------------------------------------------|---------------------------------------------|
| eu 🕁 🔮                 |                                                                                         |                                                        |                                                          |                                                  | → Ø Seup.qazvin.ir                          |
| All Book               |                                                                                         |                                                        | necker 🛭 👘 سازمان تامین احتماع 🦛 👘 New Incognito Ta      | ra10 📋 Ostani10 🍃 Google مترجم Open Port O       | 📔 🤐 Suggested Sites 🔺 Bookmarks 🗅 Sara1     |
| INFIGURE S             |                                                                                         |                                                        |                                                          |                                                  | 💄 احسان حسين زاده                           |
|                        | ثبت درخواست پروانه احداث بنا (زمین بایر و فاقد پروانه                                   |                                                        |                                                          |                                                  |                                             |
| صفحه اصلى              |                                                                                         |                                                        | W.L.WARLINGTON LAND                                      |                                                  |                                             |
| ثبت درخواست جدید       |                                                                                         |                                                        |                                                          |                                                  |                                             |
|                        | انتخاب كنتمياته                                                                         |                                                        |                                                          | يارگذاري مدارک                                   |                                             |
|                        |                                                                                         |                                                        |                                                          |                                                  |                                             |
|                        | Concern an arc                                                                          |                                                        |                                                          |                                                  |                                             |
|                        | اطفا تیک تعهدات را بزنید.                                                               |                                                        |                                                          |                                                  |                                             |
|                        |                                                                                         |                                                        |                                                          |                                                  |                                             |
|                        | ۱. اطلاعات ارائهشده توسط این جانب به سایت ش                                             | داری. واقعی و مستند بر مدارکی است که                   | حانب با نماینده قانونی موجود می باشد و در                | صورت درخواست شورداری اصل استاد استفاده شده برا   | یرای تکمیل فرمهای اطلاعاتی را در اختیار     |
|                        | نماینده یا نمایندگان شهرداری قرار خواهم                                                 | اد. در صورت ارائه اطلاعات غیرواقعی و غیر               | ند اعم از پروانه، استعلام، گواهی، پایان کار و غیره، ت    | مهرداری مخیر است نسبت به ضبط مدارک و توقف        | بقف فرآیند جاری در هر مرحلهای که باشد اقدام |
|                        | نماید. بدیهی است کلیه مسئولیتهای مترتبه                                                 | به عهده اینجانب بوده و حق هرگونه اعتراه                | ر این خصوص از خود و نماینده قانونی سلب و ساقط            | ط مىتمايم.                                       |                                             |
|                        |                                                                                         |                                                        |                                                          |                                                  |                                             |
|                        | ۲. مطلع و آگاه هستم که شهرداری بر اساس اطلا                                             | ت ارائهشده از سوی اینجانب در سامانه                    | بررسی و اقدام در جهت پاسخگویی به درخواستم را ب           | بهصورت غیرحضوری انجام خواهد داد. لذا اعلام       | م میدارم که مسئولیت هرگونه اشتباه ناشی از   |
|                        | ارائه اطلاعات غیرواقعی که منجر به وارد آ                                                | ان خسارات مالی و معنوی در جریان رسیدگی با              | باشد به عهده اینجانب بوده و شهرداری در ای                | ن خصوص مسئولیتی نخواهد داشت.                     |                                             |
|                        |                                                                                         |                                                        |                                                          |                                                  |                                             |
|                        | ۳. مطلع و آگاه هستم که شهرداری(در صورت تش                                               | یص بدون بازدید کارشناسی) بر اساس وض                    | نک در آخرین بازدید یا پایان کار صادره، اقدام به پاس<br>م | خگویی غیرحضوری به درخواست اینجانب خواه           | اهد نمود. لذا اعلام میدارم که مسئولیت       |
|                        | هرکونه تغییرات در . بنا، معایر با سوابق فور<br>بوده و شهرداری در آبن، خصوص مسئولیتی نخر | و عدم رعایت ضوابط شهرسازی و ایمنی را پدیرا<br>هد داشت. | رتونه معایرت در جریان رسیدگی به پرونده که ه              | منجر به وارد امدن خسارات مالی و معنوی به شهرداری | ری یا اشخاص غیر شود به عهده اینجانب         |
|                        |                                                                                         |                                                        |                                                          |                                                  |                                             |
| a substant             |                                                                                         | Da                                                     |                                                          |                                                  |                                             |
| 1 上進 答                 | 🔽 شرایط و تعهدات را مطالعه کرده و می پذیرم                                              |                                                        |                                                          |                                                  |                                             |
|                        |                                                                                         |                                                        |                                                          |                                                  | f included                                  |
| Excess Fill (B) (File) | Gente                                                                                   |                                                        |                                                          |                                                  |                                             |

گام ششم:

در این مرحله مشخصات و شماره تلفن مالک به شما نمایش داده میشود بعد از زدن روی کلید اتمام و ارسال کد تاییدیه ، پیامکی حاوی کد تایید به شماره همراه مالک ارسال می شود که باید درکادر مربوطه وارد شود.

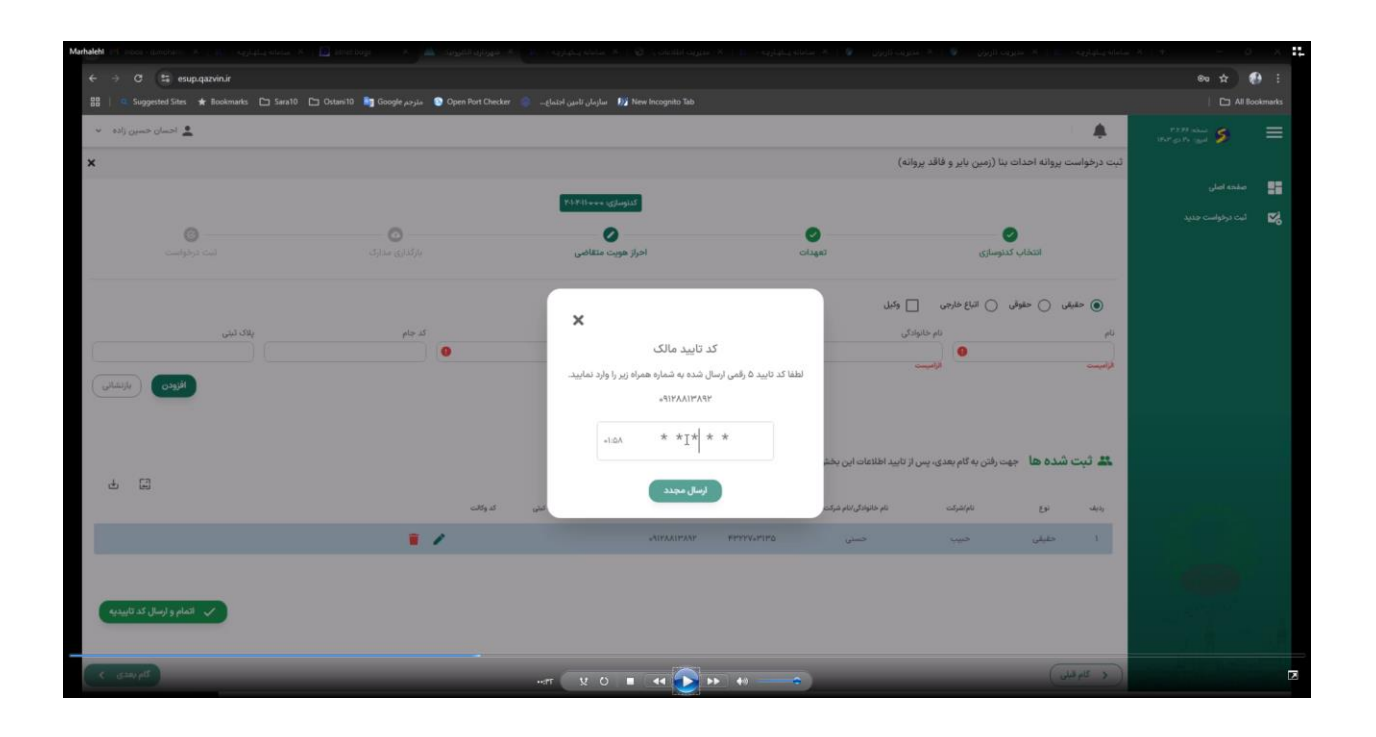

گام هفتم:

در این مرحله اقدام به بارگذاری تصویر کارت ملی یا شناسنامه و سند مالکیت میکنیم به این صورت که روی دکمه اضافه کردن کلیک میکنیم بعد از انتخاب فایل مورد نظر روی دکمه بارگذاری کلیک میکنیم تا به رنگ سبز دربیاید. و در آخر روی دکمه گام بعدی کلیک میکنم تا وارد مرحله آخر ثبت درخواست پروانه شویم.

|                                               |                                     |                                                           |            |                                                           | -                                   |        |
|-----------------------------------------------|-------------------------------------|-----------------------------------------------------------|------------|-----------------------------------------------------------|-------------------------------------|--------|
|                                               |                                     |                                                           |            |                                                           |                                     |        |
| → C 😂 esup.qazvin.ir                          |                                     |                                                           |            |                                                           | © ☆ (                               | 9      |
| 🔍 Suggested Sites 🔺 Bookmarks 🗀 Sara10 🗀 Osta | ni10 े Google مترجم Open Port Checl | ker \Rightarrow سازمان تامین احتماع 😥 سازمان تامین احتماع |            |                                                           |                                     | okmarl |
| 💄 احسان حسین زادہ                             |                                     |                                                           |            |                                                           | الستانة ۲.7.79<br>الموز: ۲۰ دی ۱۹۰۴ | ≡      |
|                                               |                                     |                                                           |            | ثبت درخواست پروانه احداث بنا (زمین بایر و فاقد پروانه     |                                     |        |
|                                               |                                     | P.L.H.Sterner within 15                                   |            |                                                           |                                     | E      |
|                                               | •                                   |                                                           | •          |                                                           |                                     | 5      |
| ی<br>تیت درخواست                              | یارگذاری مدارک                      | احراز هویت متقاضی                                         | تعهدات     | انتخاب كدنوسازى                                           |                                     |        |
|                                               |                                     |                                                           | ہ درج گردد | مدارک را بارگذاری کنید _ شماره همراه مالک در توضیحان      |                                     |        |
|                                               |                                     |                                                           |            | راهنمای بارگذاری اسناد و مدارک                            |                                     |        |
|                                               |                                     |                                                           |            | بارگذاری این سند الزامی است.                              |                                     |        |
|                                               |                                     |                                                           |            | کارت ملی یا شناسنامه مالک و خریدار (الزامی)<br>۲۰۰۰ - ۵۰۰ |                                     |        |
| راهنمای بارگذاری                              |                                     | رت ملی یا شناسنامه مالک و خریدار (الزامی)                 | a          |                                                           |                                     |        |
|                                               |                                     |                                                           |            | + الصافيم كردن 🚡 باركذاري                                 |                                     |        |
|                                               |                                     |                                                           |            | بارگذاری این سند الزامی است.                              |                                     |        |
|                                               |                                     |                                                           |            | اسناد و مالکیت (الزامی)<br>۵۰۰۰۰ / ۵۰۰۰ / ۵۰۰۰            |                                     |        |
| راهنمای بارگذاری                              |                                     | اسناد و مالکیت (الزامی)                                   | $\supset$  |                                                           |                                     |        |
|                                               |                                     |                                                           |            | + اضافه کردن 🚡 بارگذاری                                   |                                     |        |
| All units                                     |                                     |                                                           |            | < گام قبلی                                                |                                     |        |

| ۰ 🕑 | inbox - dimoham : 🛪 🗌 💷 المحالية المحالية الم | شهرداری الکترونیک 👗 🗴 س                         | × مديريت اطلاعات ۽ 🔕 🗵 سامانه يکيارچه د 🕫 🗴 | يت كاربوان 🛛 💇 🛛 🗙 سامانه يـكيارچه د 🕫 🗍 | < سامانه یـگهارچه د 📧   🗙 مدیریت کاربران 💿   🛪 مدیر         | · + - 0                          | ×        |
|-----|-----------------------------------------------|-------------------------------------------------|---------------------------------------------|------------------------------------------|-------------------------------------------------------------|----------------------------------|----------|
| ← - | 🗧 😋 esup.qazvin.ir                            |                                                 |                                             |                                          |                                                             | ® ☆ (                            | 🚯 🗉      |
| 88  | 🤉 Suggested Sites 🔺 Bookmarks 🗀 Sar           | a10 🕒 Ostani 10 📑 Google مارجم Open Port Checke | New Incognito Tab 👔 سازمان تامین اجتماع     |                                          |                                                             |                                  | ookmarks |
| ~ . | 🙎 احسان حسین زاده                             |                                                 |                                             |                                          |                                                             | 17779-1244 5<br>1947-1246 (and 5 | =        |
| ×   |                                               |                                                 |                                             | (4                                       | ثبت درخواست پروانه احداث بنا (زمین یایر و فاقد پروان        |                                  |          |
|     |                                               |                                                 | RI-Filmen off-out                           |                                          |                                                             |                                  | -        |
|     | )<br>تیت درخواست                              | بارگذاری مدارک                                  | ادرار هویت متقاضی                           | تعهدات                                   | کې                                                          | ئيت درخواست جديد                 | M        |
| 1   | راهنمای بارگذاری                              |                                                 |                                             |                                          | ویسیم : ارکناری مولق<br>۲۰۱۳ / ۱۹۸۲<br>(بالکلی) (۲۰۱۳ میلی) |                                  |          |
|     |                                               |                                                 |                                             |                                          | بارگذاری این سند الزامی است.                                |                                  |          |
|     |                                               |                                                 |                                             |                                          | استاد و مالکیت (الزامی)<br>۱۳۰۰ مالکیت (۱۲۹۵ /              |                                  |          |
|     | راهنمای بارگذاری                              |                                                 |                                             |                                          | 1<br>1                                                      |                                  |          |
|     |                                               | 5                                               |                                             |                                          | وضعیت : بارگذاری موفق<br>۲.۲۸۵ / ۲۰۰۰ ۲۰                    |                                  |          |
|     |                                               |                                                 |                                             |                                          | 🕂 اضافه کردن 🖌 🕌 بارگذاری                                   |                                  | 10       |
| <   | کام بعدی                                      |                                                 |                                             |                                          | 🔹 کام قبلی                                                  |                                  |          |

گام هشتم:

در این مرحله روی دکمه ثبت نهایی کلیک میکنیم و درخواست مورد نظر ثبت شده و به شما یک شماره درخواست داده میشود که این شماره درخواست در کارتابل سرای شما قابل مشاهده است که میتوانید در آنجا اقدام به بارگذاری فایل کد و تصاویر پلان ها و ورود اطلاعات کاربری ها نمایید.

|                                         |                                      |                                        |                                                |        |                                                    |                  | 10 C     |
|-----------------------------------------|--------------------------------------|----------------------------------------|------------------------------------------------|--------|----------------------------------------------------|------------------|----------|
| 88 9 9                                  | uggested Sites ★ Boolomarks 🕒 Sara10 | 🗅 Ostani 10 🧤 Google مارجم Ostani 10 🐚 | ecker 💣 سازمان تامین اجلماعـ 🍿 wecker ecker ab |        |                                                    | 🗅 Al B           | ookmarks |
| <ul> <li>v s≥lj <sub>O</sub></li> </ul> | 💄 احسان حس                           |                                        |                                                |        |                                                    | ministration 5   | =        |
| ×                                       |                                      |                                        |                                                | (4     | ه درخواست پروانه احدات بنا (زمین بایر و فاقد پروان | ئىد              |          |
|                                         |                                      |                                        | كدنوساري: ۲۰۱۰۲۰۱                              |        |                                                    | صفحه اضلى        |          |
|                                         | 0                                    | 0                                      | 0                                              | 0      | 0                                                  | ثبت درخواست جدید | 2        |
|                                         | ثيت درخواست                          | بارگذاری مدارک                         | احراز هويت متقاضى                              | تعهدات | انتخاب كدنوسازي                                    |                  |          |
|                                         |                                      |                                        |                                                |        |                                                    | -                |          |
|                                         |                                      |                                        | فيت دوليا.                                     |        |                                                    |                  |          |
|                                         |                                      |                                        |                                                |        |                                                    |                  |          |
|                                         |                                      |                                        |                                                |        |                                                    |                  |          |
|                                         |                                      |                                        |                                                |        |                                                    |                  |          |
|                                         |                                      |                                        |                                                |        |                                                    |                  |          |
|                                         |                                      |                                        |                                                |        |                                                    |                  |          |
|                                         |                                      |                                        |                                                |        |                                                    |                  |          |
|                                         |                                      |                                        |                                                |        |                                                    |                  |          |
|                                         |                                      |                                        |                                                |        |                                                    |                  |          |
|                                         |                                      |                                        |                                                |        |                                                    |                  |          |
|                                         |                                      |                                        |                                                |        |                                                    | a that we        |          |
|                                         |                                      |                                        |                                                |        |                                                    |                  |          |
|                                         |                                      |                                        |                                                |        |                                                    |                  |          |

| e → O (= esup.qazvn.ur                     |                                              |                                                          |                                              |                                                        | 9 X 60     | 0 ÷     |
|--------------------------------------------|----------------------------------------------|----------------------------------------------------------|----------------------------------------------|--------------------------------------------------------|------------|---------|
| 88   🧠 Suggested Sites ★ Boolonarks 🗅 Sara | اللرجم Ostani 10 🤚 Google منزرجم Open Port C | hecker 💿 سازمان تامین اجتماع 🕅 New Incognito Tab         |                                              |                                                        |            | okmarks |
| v salj označ 🔔                             |                                              |                                                          |                                              |                                                        | tertinan 🆇 |         |
| ×                                          |                                              |                                                          |                                              | ثبت درخواست پروانه احدات بنا (زمین بایر و فاقد پروانه) |            |         |
|                                            |                                              | APPAPEr conference of called Philipper actions           |                                              |                                                        |            | 55      |
| ې<br>لېت درخواست                           | بارگذاری مدارک                               | امراز هویت منقاضی                                        | Colugari                                     | التخاب كنتوساري                                        |            | R.      |
|                                            |                                              | لیت درخواست با مواقیت انجام شد.<br>شماره درخواست: ۹۴۴۲۲۲ |                                              |                                                        |            |         |
|                                            |                                              | ×                                                        | عمليات موفق<br>درخواست با موفقيت تبت شد<br>ل |                                                        |            |         |
|                                            |                                              |                                                          |                                              |                                                        |            |         |
|                                            |                                              |                                                          |                                              |                                                        |            |         |
|                                            |                                              |                                                          |                                              |                                                        |            |         |

## مرحله دوم:

جهت آماده سازی گزارش نهایی نقشه های داخلی ساختمان باید بعد از باز کردن فایل نقشه ملک مورد نظر از فایل مربوطه که از شهرداری در اختیار شما قرار گرفته استفاده نمایید یا اینکه تنظیمات **گام دوم** را یکبار انجام دهید و جهت استفاده در پرونده های بعدی هم از آن استفاده نمایید.

## گام اول:

در صورتی که از فایل آماده شهرداری استفاده میکنید. به صورت زیر در مسیر سیستم خود کپی کنید. نرم افزار اتوکد را باز کنید . به شکل زیر عمل کنید:

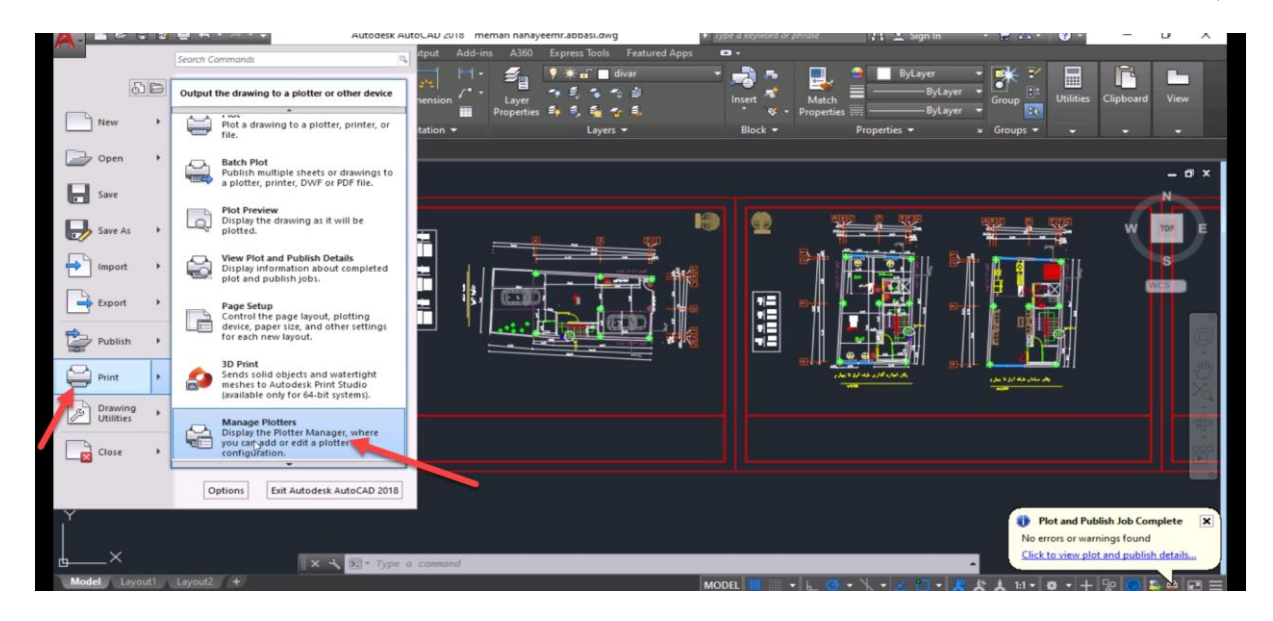

در پنجره باز شده فایل مورد نظر را pasteمیکنیم:

| The cocal             | UISK (C:) > USERS > EMITZAEI > AppData > | Roaming > Autobesk > | AUTOCAD 2018 \$ K2 | 2.0 3 enu 3 Plotters 3 | ÷ 0 | , Search Plotters | Utilities        | Clipboard V    |    |
|-----------------------|------------------------------------------|----------------------|--------------------|------------------------|-----|-------------------|------------------|----------------|----|
| This PC               | Name                                     | Date modified        | Type               | Size                   |     |                   |                  |                |    |
| 3D Objects            | Plot Styles                              | 7/18/2024 11:07 AM   | File folder        |                        |     |                   |                  |                |    |
| A360 Drive            | PMP Files                                | 1/19/2025 9:35 AM    | File folder        |                        |     |                   |                  |                |    |
| Desktop               | Add-A-Plotter Wizard                     | 7/18/2024 11:07 AM   | Shortcut           | 2 KB                   |     |                   |                  |                |    |
| Documents             | AutoCAD PDF (General Documentation)      | 3/20/2017 8:00 PM    | AutoCAD Plotter    | 2 KB                   |     |                   |                  |                |    |
| Develoade             | AutoCAD PDF (High Quality Print)         | 3/20/2017 8:00 PM    | AutoCAD Plotter    | 2 KB                   |     |                   | 1                |                |    |
| Downloads             | AutoCAD PDF (Smallest File)              | 3/20/2017 8:00 PM    | AutoCAD Plotter    | 2 KB                   |     |                   | (USE)            |                |    |
| Music                 | AutoCAD PDF (Web and Mobile)             | 3/20/2017 8:00 PM    | AutoCAD Plotter    | 2 KB                   |     |                   |                  | VV TO          |    |
| Pictures              | Default Windows System Printer           | 3/20/2017 8:00 PM    | AutoCAD Plotter    | 2 KB                   |     |                   |                  |                |    |
| Videos                | DWF6 ePlot                               | 3/20/2017 8:00 PM    | AutoCAD Plotter    | 5 KB                   |     |                   |                  |                |    |
| Local Disk (C:)       | DWFx ePlot (XPS Compatible)              | 3/20/2017 8:00 PM    | AutoCAD Plotter    | 5 KB                   |     |                   | <b>3</b>         | WCS            |    |
| Local Disk (D:)       | DWG To PDF                               | 3/20/2017 8:00 PM    | AutoCAD Plotter    | 2 KB                   |     |                   |                  |                |    |
| Local Disk (E)        | LicenceDWG                               | 1/19/2025 9:36 AM    | AutoCAD Plotter    | 2 KB                   |     |                   |                  |                |    |
| Local Disk (L)        | PublishToWeb JPG                         | 3/20/2017 8:00 PM    | AutoCAD Plotter    | 1 KB                   |     |                   |                  |                |    |
| Local Disk (H)        | PublishToWeb PNG                         | 3/20/2017 8:00 PM    | AutoCAD Plotter    | 1 KB                   |     |                   |                  |                |    |
| CD Drive (H:)         |                                          |                      |                    |                        |     |                   | 11               |                |    |
| Share (\\172.20.1     |                                          |                      |                    |                        |     |                   | -                |                |    |
| vetwork v             |                                          |                      |                    |                        |     |                   |                  |                |    |
| ns 1 item selected 1. | 17 KB                                    |                      |                    |                        |     | 8                 |                  |                |    |
|                       |                                          |                      |                    | 111                    |     |                   |                  |                |    |
|                       |                                          |                      |                    |                        |     |                   |                  |                |    |
|                       |                                          |                      |                    |                        |     |                   |                  |                |    |
|                       |                                          |                      |                    |                        |     |                   |                  |                |    |
|                       |                                          |                      |                    |                        |     |                   |                  |                |    |
|                       | Command :                                |                      |                    |                        |     |                   | -                |                |    |
|                       | Concerning of                            |                      |                    |                        |     |                   | The rot and Publ | ish Job Comple | te |

## گام دوم:

1- دکمه Ctrl+P را بزنید

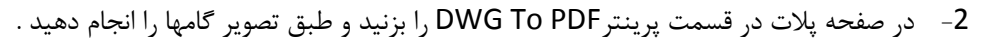

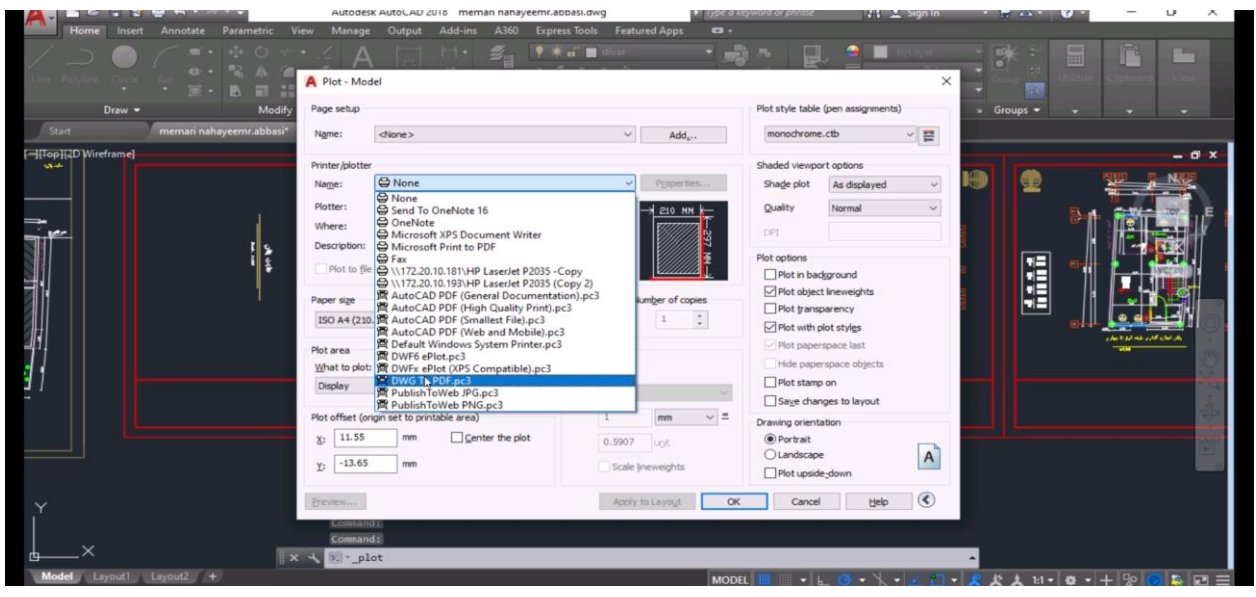

## 3-روی دکمه properties کلیک کرده وارد پنجره زیر میشود

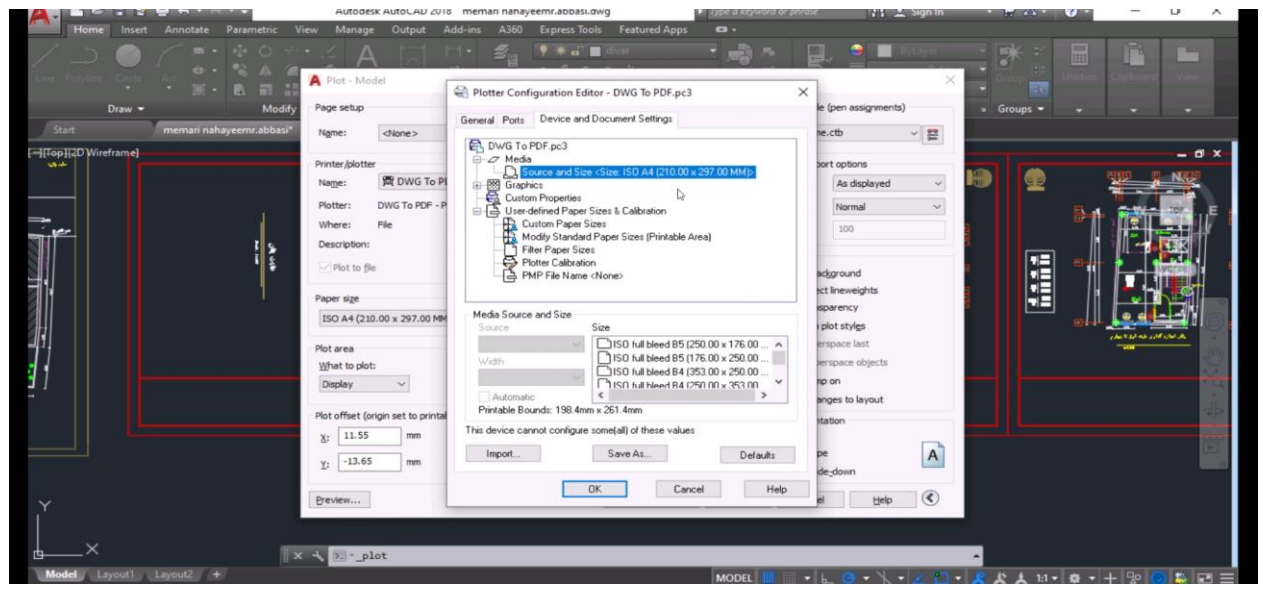

| Home Insert Annotate Parameter                 | Autodesk AutoCAU 201                                                                                                    | s memari nanayeemr.abbasi.dwg                                                                                                    | rword or prirase | 👫 🚊 Sign In     |              | - U                 | ^              |
|------------------------------------------------|----------------------------------------------------------------------------------------------------|----------------------------------------------------------------------------------------------------|------------------|-----------------|--------------|---------------------|----------------|
| Long Perspines Caster Long Control Long Caster |                                                                                                    | 1. ≝ <sub>8</sub> • ∗ a`∎ dvar • n                                                                                                    |                  | Stayer          |              | illes Clobered View |                |
| · · III · E. III                               | A rise mouth                                                                                                    | Reference Plotter Configuration Editor - DWG To PDF.pc3                                                                                                    | ×                |                 | -            |                     |                |
| Draw - Mo                                      | odify Page setup                                                                                                    | General Ports Device and Document Settings                                                                                                    | le (pen          | assignments)    | » Groups 🕶 🐳 |                     |                |
| Start memari nahayeemr.abb                     | Name: <none></none>                                                                                                    | DW/G To PDE po3                                                                                                    | ne.ctb           | ~ 11            |              |                     |                |
| [-][Top][2D Wireframe]                         | Printer/plotter                                                                                                    | ₽-Ø Media                                                                                                    | port op          | ations          |              | - 0                 | ×              |
|                                                | Name: BWG To PI                                                                                                    | L Source and Size <size: (210.00="" 297.00="" a4="" b→="" graphics<="" iso="" mm)="" td="" ×=""><td>As</td><td>s displayed 🗸 🗸</td><td></td><td>NE T NE</td><td></td></size:> | As               | s displayed 🗸 🗸 |              | NE T NE             |                |
|                                                | Plotter: DWG To PDF - P                                                                                                    | Custom Properties                                                                                                    | No               | ormal ~         |              |                     | <u>\</u>       |
| <b>→</b>                                       | Where: File                                                                                                    | Custom Paper Sizes                                                                                                    | 30               | 00              |              |                     | 1 <sup>E</sup> |
|                                                | Description:                                                                                                    | Modify Standard Paper Sizes (Printable Area)     Filter Paper Sizes                                                                                                    |                  |                 |              |                     | T I            |
|                                                | Plot to file                                                                                                    | Plotter Calibration                                                                                                    | -toro            | and             |              |                     |                |
| H .                                            |                                                                                                    | PMP File Name (None)                                                                                                    | ect line         | weights         |              |                     |                |
|                                                | Paper size                                                                                                    | Custom Paner Sizes                                                                                                    | sparer           | ncy             |              |                     |                |
|                                                | ISO A4 (210.00 x 297.00 MM                                                                                                    |                                                                                                    | dd               | tyl <u>e</u> s  |              |                     | 9              |
| 411                                            | Plot area                                                                                                    |                                                                                                    | erspac           | e last          |              |                     | 105            |
|                                                | What to plot:                                                                                                    |                                                                                                    | erspac           | ae objects      |              |                     | 100            |
| 21                                             | Display ~                                                                                                    |                                                                                                    | np on            | to lavout       |              |                     |                |
|                                                | Plot offset (origin set to printal                                                                                                    |                                                                                                    | station          | to layour.      |              |                     | 40             |
|                                                | χ; 11.55 mm                                                                                                    |                                                                                                    |                  |                 |              |                     | -              |
|                                                | v13.65 mm                                                                                                    | Import Del                                                                                                    | faults pe        | A               |              |                     |                |
|                                                | The second second secon |                                                                                                    | de_dou           | wn              |              |                     |                |
| ~                                              | Preview                                                                                                    | OK Cancel                                                                                                    | Help             | Help 🔇          |              |                     |                |
|                                                |                                                                                                    |                                                                                                    |                  |                 |              |                     |                |
|                                                |                                                                                                    |                                                                                                    |                  |                 |              |                     |                |
| <u> </u>                                       | X X [8]plot                                                                                                    |                                                                                                    |                  |                 | -            |                     |                |
| Model Layout1 Layout2 +                        |                                                                                                    | MODEL                                                                                                    | - L (            | 3 • X • 🗷 🗂 •   | <u> </u>     | l • + 🗞 🕝 🛸 🛙       | 三日             |

4-قسمت custom paper size را انتخاب میکنیم و روی دکمه add کلیک میکنیم

5-برگه A3 افقی 420 میلیمتر در 297 میلیمتر است به خاطر 6 ساعت پایین جهت امضا 420 در 237 را وارد کنید حاشیه دور صفحه را صفر نمایید نامی برایش مشخص کنید

| Autodesk                                                                                                    | AutoCAU 2018 memari nanayeemr.aobasi.dwg 🔹 Type a keyword or phrase 🛛 🔛 Sign In 👘 🐼 V 👘 🗖 🗆 🗡                                                                                                    |
|----------------------------------------------------------------------------------------------------|----------------------------------------------------------------------------------------------------|
| Prome moter annotate parametric view walkings                                                                                                    | Coupor address Address Address Fellower approvements (Coupor address Address Addre<br>Address Address Address Address Address Address Address Address Address Address Address Address Address Address Address Address Address Address Address Address Address Address Address Address Address Address Address Address Address Add |
| (→ICopIICD Wireframe)<br>Pinter/bloter:<br>Where:<br>Potter:<br>Where:<br>Potter:<br>Where:<br>Description:<br>Plot to file<br>Paper sige<br>ISO A4 (21D<br>Plot area<br>What to plot<br>Display | Custom Paper Size - Media Bounds  Elegin The current paper size is 210 x 237 MM. To create a new paper size. Addar Woht and Height. To create a new paper size. Addar Woht and Height. To create a new paper Paper Size Name Finaln  Provide area only available for nater formats.  Provide area only available for nater formats.  Provide area only available for nater for    |
| Plot offset (or<br>3: 11.55<br>y; -13.65       Preven       X     Preven       X     Preven       Model     Layout2                                                                              | Cancel<br>mm Impot Save Az Defaults<br>pe<br>de;5onn<br>DK Cancel Help pi tstip C                                                                                                    |

| Home Insert Annotate Parametric View Home Insert Annotate Parametric View Draw Modely Start memain nahayeemr abbaa* | Autodesk AutoLAD 20<br>Manage Output<br>Plot - Model<br>Page setup<br>Ngme: <tione></tione>                    | s meman nanayeem:abost.owg<br>dd-ins A300 Express Tools Featured Apps<br>Plotter Configuration Editor - DWG To PDF.pc3 >><br>General Pots Device and Document Settings                                                                                                    | ectb                                   |                                                                                             |
|----------------------------------------------------------------------------------------------------|----------------------------------------------------------------------------------------------------|----------------------------------------------------------------------------------------------------|----------------------------------------|---------------------------------------------------------------------------------------------|
| FiltionHCD Wirefram el                                                                                              | Vinter/plotter<br>Nages:<br>Plotter:<br>Description:<br>Plot to @<br>ISO A4 (230)<br>Not area<br>What to plot: | Prize - Printable Area      The Preview file indicates the printable area based on the concernitable erea,     adjust Top, bitom, Lett and Right edges of the page:     Name mean-memory and the page:     Name mean-memory and the page:     Name mean-memory printable erea from the actual     dege of the page:     Name indicates area from the doct the page:     Name indicates area from the doct the page:     N | × * *                                  |                                                                                             |
| Y<br>Y<br>Model Layout1 Layout2 +'                                                                                  | kotoffset (or<br>%: 11.55<br>y; -11.65 mm<br>greview                                                           | < Back Hinds Impot Save As Defaults DK Cancel Help MODEL III                                                                                                    | Cancel<br>pe<br>de;down<br>el Help (C) | -<br>-<br>-<br>-<br>-<br>-<br>-<br>-<br>-<br>-<br>-<br>-<br>-<br>-<br>-<br>-<br>-<br>-<br>- |

|                                      | Hatouck Hatocho Loto menan hangyeem aboustavy                                                                                                    | Obstantique et builde                                          |                       | D A              |
|--------------------------------------|----------------------------------------------------------------------------------------------------|----------------------------------------------------------------|-----------------------|------------------|
| Home Insert Annotate Parametric View | v Manage Output Add-ins A360 Express Tools Featured Apps                                                                                                    | 0.                                                             |                       |                  |
| / _> _> / =                          |                                                                                                    | · 🗟 👌 🖳 🚊 💻                                                    |                       | es Olyhoard View |
| Draw - Modify                        | Page setup Page setup General Ports Device and Document Settions                                                                                                    | ×<br>le (pen assignments)                                      | Groups -              |                  |
| Start memari nahayeemr.abbasi*       | Ngme: <none></none>                                                                                                    | ne.ctb                                                         | 2                     |                  |
| TopIIID Wireframe]                   | Printer/joiotte Custom Paper Size - Paper Size Name Begin Printer: Where: Description: Printe Regin Printable Area Final Area Final | ize you are<br>The new<br>Per sizes                            |                       |                  |
|                                      | What to plot:         Display           Plot offset (or<br>y;                                                                                                    | ock Tyst > Cancel<br>Defaults pe<br>ide_down<br>i Help el 156p |                       |                  |
| Model Layout1 Layout2 +              |                                                                                                    | MODEL L                                                        | 2 1 + P # 1 + 11 + 25 | - + 90 0 13 07   |

ادامه مراحل را انجام داده بعد از OK کردن حتما یک نام برایش مشخص نموده تا در سیستم جهت استفاده های بعدی ذخیره اه .

| Home Insert Annotate Parametric Via                                                                                                    | Autodesk AutoCAD 20<br>ew Manage Output                                                                                                    | 18 memain nanayeemraadaasi.dwg 🔹 jijpe a skynioni or phrade 👔 🛓 Sign in 🔹 🖉 🛀 👘 🚺 🔪 🖓 👘 👘 🕹 Kara Add-ins - Add-ins - Add-in         |
|----------------------------------------------------------------------------------------------------|----------------------------------------------------------------------------------------------------|----------------------------------------------------------------------------------------------------|
| Line Perjana Canto Are Canto Are Can | A Plot - Model Page setup                                                                                                    | Configuration Editor - DWG To PDF.pc3     Configuration Editor - DWG To PDF.pc3     Configuration Editor - DW |
| Start memari nahayeemr.abbasi*                                                                                                    | Ngme: <none></none>                                                                                                    | iveneral Ports Device and Document Setungs ne.ctb V                                                                                                    |
| I-IIIGPIILD Wireframed                                                                                                    | Printer/glotter<br>Nage:<br>Plotter:<br>Bescrotion:<br>Plot of file<br>Paper size<br>Plot to file<br>SiSO A4 (220)<br>Plot area<br>What to plot: | Per Size - File name   The new paper size will be stored in a PMP (Potter Model Parameters) file. Erster a name for the PMP file you are saving. Area IN lace name IL LoenceDwgl IN IN IN IN IN IN IN IN IN IN IN IN IN                                                                                                    |
|                                                                                                    | Plot offset (on<br>g; 11.55<br>y: -13.65 mm<br>Preview                                                                                           | Cancel                                                                                                    |

در قسمت Paper Size تنظیمات ایجاد شده مربوطه را انتخاب نموده center to plot را انتخاب و Landscape را انتخاب نمایید و Applay to Layout را بزنید تا تنظیمات به صورت کامل ذخیره گردد و ادامه مراحل را طبق تصویر انجام دهید.

| Home total Annotate Parametric View Manage Oxdput Add-ms A30 Express tools Pertured Apps         Home total         Draw Model         Page stap         Page stap         Name         Point Annotate Parametric View Manage Oxdput Add-ms A30 Express tools Pertured Apps         Private Apps         Private Apps         Page stap         Page stap         Name         Private Apps         Private Apps         Private Apps         Private Apps         Private Apps         Page stap         Name         Private Apps         Page stap         Name         Page stap         Name         Private Apps         Page stap         Name         Private Apps         Private Apps                                                                                                    |                                | Autodesk AutoCAD 2018 memari nanayeemr                                                     | r.abbasi.dwg                     | reyword or phrase                                                                                           |                |
|----------------------------------------------------------------------------------------------------|--------------------------------|--------------------------------------------------------------------------------------------|----------------------------------|----------------------------------------------------------------------------------------------------|----------------|
| Utaw       Modely         The member indegree mutable for a log of the mutable areal in a log of the solution of the log of the solution of the log of the log of the log of | Home Inset Annotate Parametric | View Manage Output Add-ins A360 Exp                                                        | press Tools Featured Apps 🚥 🗸    |                                                                                                    |                |
| State meenan inshugeenvalabaar     Name: chore>     Printer jaboter     Name: Chore>     Printer jaboter     Name: Chore>     Printer jaboter     Name: Chore>     Printer jaboter     Name: Chore>     Printer jaboter     Name: Chore>     Printer jaboter     Name: Chore>     Printer jaboter     Name: Chore>     Printer jaboter     Name: Chore>     Printer jaboter     Name: Chore>     Printer jaboter     Name: Chore>     Pot printer     Name: Chore>     Pot printer     Name: Chore>     Pot printer     Pot printer     Name: Chore        Pot printer <td>Draw - Mod</td> <td>ty Page setup</td> <td></td> <td>Plot style table (pen assignments)</td> <td>🔋 Groups 🕶 🚽 🛶</td>                                                                                                    | Draw - Mod                     | ty Page setup                                                                              |                                  | Plot style table (pen assignments)                                                                          | 🔋 Groups 🕶 🚽 🛶 |
| Finiter / jointer     Name:     Name:    Name:     Name:                                                                   <                                                                                                    | Start memari nahayeemr.abbas   | Ngme: <none></none>                                                                        | ✓ Add <sub>k</sub>               | monochrome.ctb 🗸 🧮                                                                                          |                |
| Name: Made concernence   Poter: DVG To POF -POF ePor -by Autodesk   Where: Piceropeone   Pot to file POF Options   Pot to file POF Options   Pot area Number of copies   Pot office (origin set to portiable area) Immediate   Iso in this Immediate   Iso in this Immediate                                                                                                    | Top][2D Wireframe]             | Printer/plotter                                                                            |                                  | Shaded viewport options                                                                                     | - 0            |
| Potter: DvG To POF - POF affiel - by Autodesk   Where: File   Descriptor: Pot protose   Paper sige POF Options   Paper sige Pot sofle   Pot or rea Pot sofle   What to plot: Pot sofle   With to plot: Pot sofle   Pot offset (origin set to protable area)   Iso Iso   Iso Iso   Pot offset (origin set to protable area)   Iso Iso   Iso Iso   Pot using orientation   Iso Iso   Pot using orientation   Iso Iso   Iso Iso   Pot using orientation <td></td> <td>Name:  R LicenceDWG.pc3</td> <td><ul> <li>Properties</li> </ul></td> <td>Shage plot As displayed ~</td> <td></td>                                                                                                    |                                | Name:  R LicenceDWG.pc3                                                                    | <ul> <li>Properties</li> </ul>   | Shage plot As displayed ~                                                                                   |                |
| Where:       File         Descriptor:       Port points         Phot to file       PDP @ptors         Phot prise       Port prise         Phot reading outer the plot:       Port to paper space table to plot:         Phot office       Port prise         Phot office (orgin set to printable area)       Port prise         Pice table       Solide (neweights)         Port table_cope       Port table_cope         Print plate_coordination       Port prise         Pice table_cope       Port table_cope         Pice table_cope       Port table_cope         Pice table_cope       Port table_cope         Pice table_cope       Port table_cope         Pice table_cope       Port table_cope         Pice table_cope       Port table_cope         Pice table_cope       Port table_cope         Pice table_cope       Port table_cope         Pice table_cope       Port table_cope         Pice table_cope       Port table_cope         Pice table_cope       Pice table_cope         Pice table_cope       Pice table_cope         Pice table_cope       Pice table_cope         Pice table_cope       Pice table_cope         Pice table_cope       Pice table_cope                                                                                                    |                                | Plotter: DWG To PDF - PDF ePlot - by Autodesk                                              |                                  | Quality Normal ~                                                                                            |                |
| Perception:       Pot options         Pot to big       Pot options         Page: (do x 237)       Image: of copies         Pot options       Pot options         Pot options       Pot options         Pot options       Pot options         Pot options       Pot options         Pot options       Pot options         Pot options       Pot options         Pot options       Pot options         Pot options       Pot options         Pot options       Pot options         Pot options       Pot options         Pot options       Pot options         Pot options       Pot options         Pot options       Pot options         Pot options       Pot options         Pot options       Scale preventions         Pot options       Pot options         Pot options       Pot options         Pot options       Pot options         Pot options       Pot options         Pot options       Pot options         Pot options       Pot options         Pot options       Pot options         Pot options       Pot options         Pot options       Pot options         Pot options                                                                                                    | *                              | Where: File                                                                                | Entra C                          | DP1 100                                                                                                    |                |
| Plot area       Plot scale       Plot scale       Plot scale       Plot falle paperspace last         What to plot:       Plot offset (orign set to printable area)       Scale:       Plot transport       Plot transport         8:       12.65       mm       Scale preveights       Plot transport       Plot transport         9:       11.55       mm       Scale preveights       Plot upside_slown       Plot upside_slown         Preview       Apply to Layout       CK       Cancel       Upside       CK                                                                                                    |                                | Description:<br>Plot to file<br>Paper sige<br>(A3 (420 × 237)                              | PDF Options                      | Plot options<br>Plot in badground<br>Plot object lineweights<br>Plot tyransparency<br>Plot with plot stylgs |                |
| What to plot:       Imm       Imm                                                                                                    | 4                              | Plot area                                                                                  | Plot scale                       | Plot paperspace last                                                                                        | (ACTING INCOM  |
| Codelay       Codelay                                                                                                    |                                | What to plot:                                                                              | Fit to paper                     | Hide paperspace objects                                                                                     |                |
| Pot offset (origin set to printable area)     1     mm     =       3:     -     -     0.5005     -       3:     1.55     mm     -     0.5005     -       3:     1.55     mm     -     0.5005     -       Pot upside_down     Pot upside_down     Pot upside_down     Pot upside_down                                                                                                    | 1                              | Display ~                                                                                  | Scale: Custom 💛                  | Save changes to layout                                                                                      |                |
| g:     -13.65     mm     Qenter the plot     0.5005     up:     Image: Constraint of the plot       g:     11.55     mm     Scale (neweights     Pfot upside_down       Preview     Apply to Layout     OK     Cancel       tiple     *                                                                                                    |                                | Plot offset (origin set to printable area)                                                 | 1 mm 🗸 🚍                         | Drawing orientation                                                                                         |                |
| Preview Preview Apply to Layout OK Cancel Help (                                                                                                    |                                | χ:         -13.65         mm         Genter the plot           χ:         11.55         mm | 0.5805 ug/t<br>Scale (ineweights | Portrait     Landscape     Plot upside_down                                                                 |                |
| X >Jot                                                                                                    |                                | Breview                                                                                    | Apply to Layout OK               | Cancel Help 🔇                                                                                               |                |
|                                                                                                    | ×                              | × 🔧 🔃 *_plot                                                                               |                                  |                                                                                                    | *              |

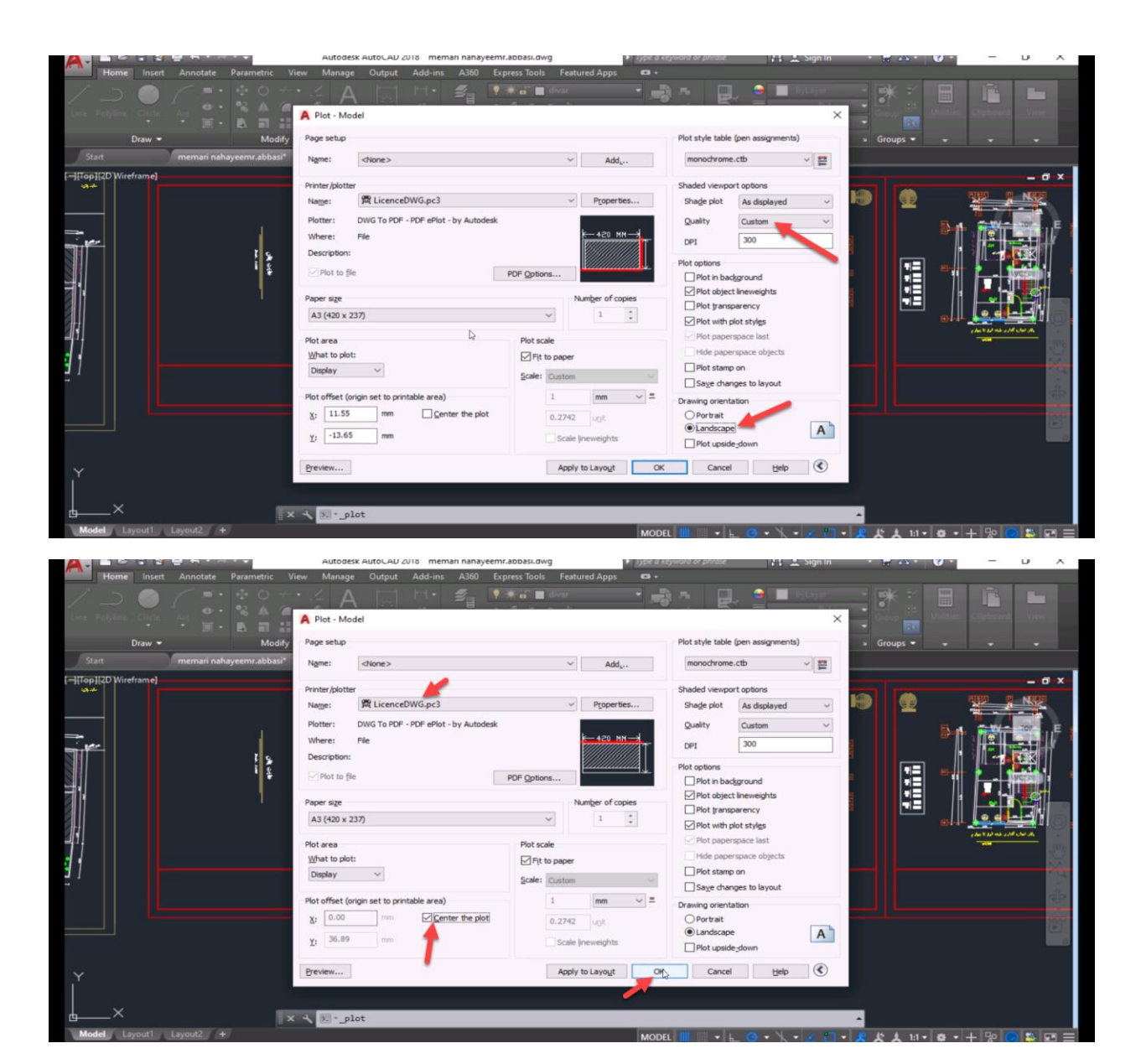

نکته : در صورتی که نقشه طراحی شده نیاز بود در خروجی عمودی باشد در کادر بالا 297 و کادر پایین 360 را انتخاب نمایید و در صفحه اصلی Portrait را انتخاب نمایید . در خروجی مدنظر شهرداری یا کل نقشه عمودی است یا کل نقشه افقی تلفیق این دو امکانپذیر نیست .

نکته مهم اینکه برای هر پلان یک کد اختصاص داده شده است که باید حتما هر فایلی که ایجاد می نمایید ابتدای فایل باید از اعداد زیر استفاده نمایید . مثلا اگر پلان زیرزمین ها را ذخیره می کنید باید 200 را زده سپس با یک خط تیره مثلا شماره درخواست پرونده را وارد نمایید . برای ما اون 200 اهیمت دارد که تشخیص میدهیم پلان مورد نظر زیرزمین است . در صورتی که چند پلان فرضا برای زیرزمین دارید کد گذاری به این صورت باشد 2001 ، 2002 ، 2003

| نام عکس | نوع                                     |
|---------|-----------------------------------------|
| 100     | سايت پلان(جدول مشخصات)                  |
| 200     | زیرزمین ها (پلان مبلمان و اندازه گذاری) |
| 300     | همکف (پلان مبلمان و اندازه گذاری)       |
| 400     | نیم طبقه (پلان مبلمان و اندازه گذاری)   |
| 500     | طبقه اول (پلان مبلمان و اندازه گذاری)   |
| 600     | طبقات (پلان مبلمان و اندازه گذاری)      |
| 700     | بام                                     |
| 800     | برش                                     |
| 900     | نمای سه بعدی                            |

کلیه پلان ها را طبق قاعده توضیح داده شده باید ذخیره و نامگذاری کنید سپس ادامه مراحل را انجام دهید .

مرحله سوم: وارد کردن اطلاعات کاربری ها و بارگذاری نقشه و تصاویر پلان ها

گام اول: وارد سامانه یکپارچه شهرسازی به آدرس**/https://es.qazvin.ir/sara10** می شویم و کاربری و کلمه عبور دفتر را وارد می کنیم.

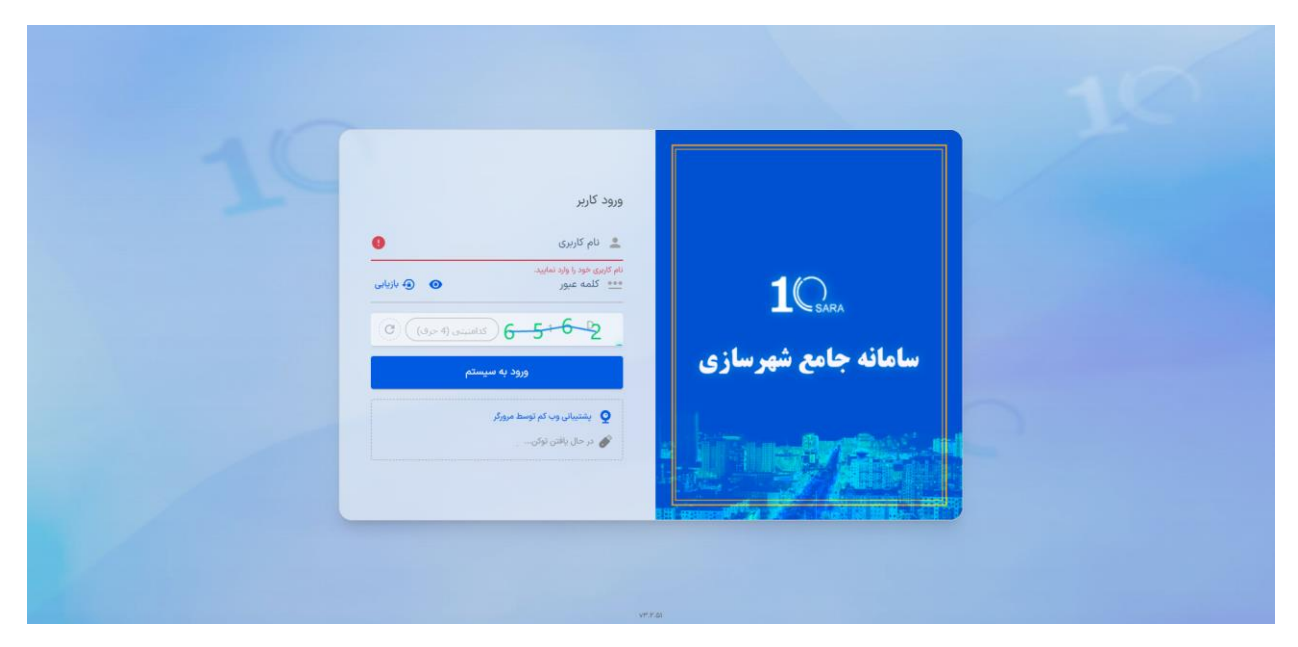

درخواستی که در مرحله 1 ثبت کردیم در کارتابل قابل مشاهده است.

گام دوم: با زدن روی آیکن سه نقطه وارد پرونده میشویم. از قسمت کنترل نقشه و تب کاربری ها اقدام به پر کردن اطلاعات کاربری ها میکنیم( وارد کردن شماره طبقه ، کاربری اصلی و فرعی و مساحت الزامی میباشد) و در نهایت دکمه ذخیره را میزنیم

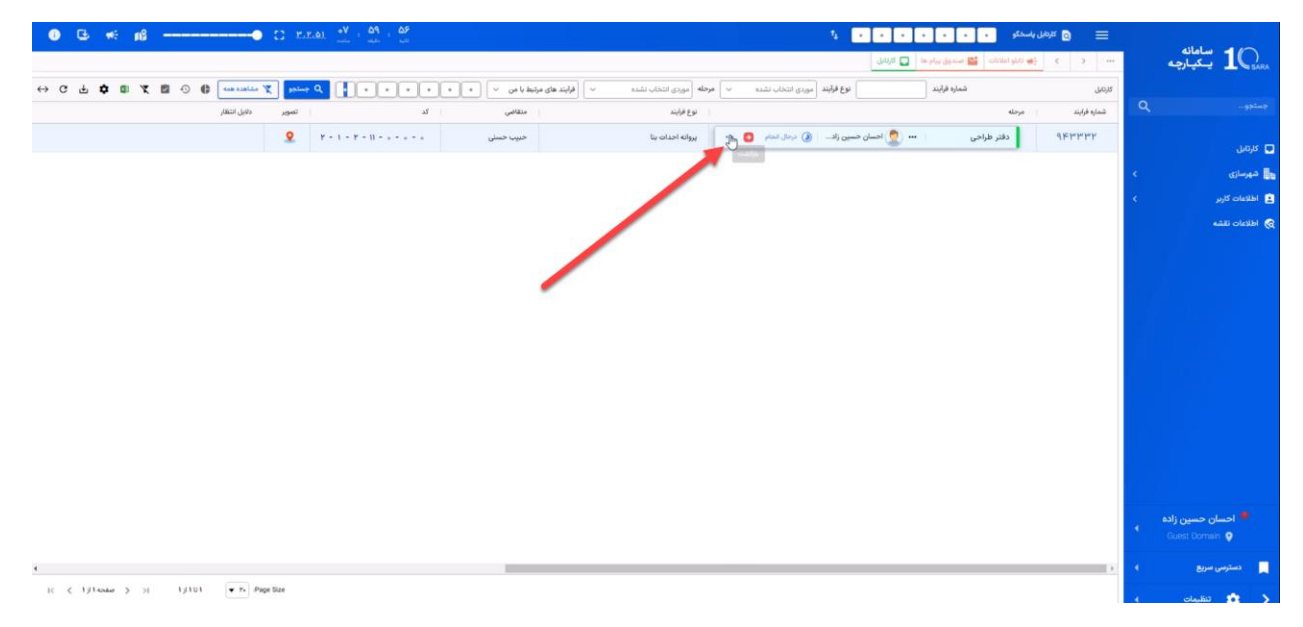

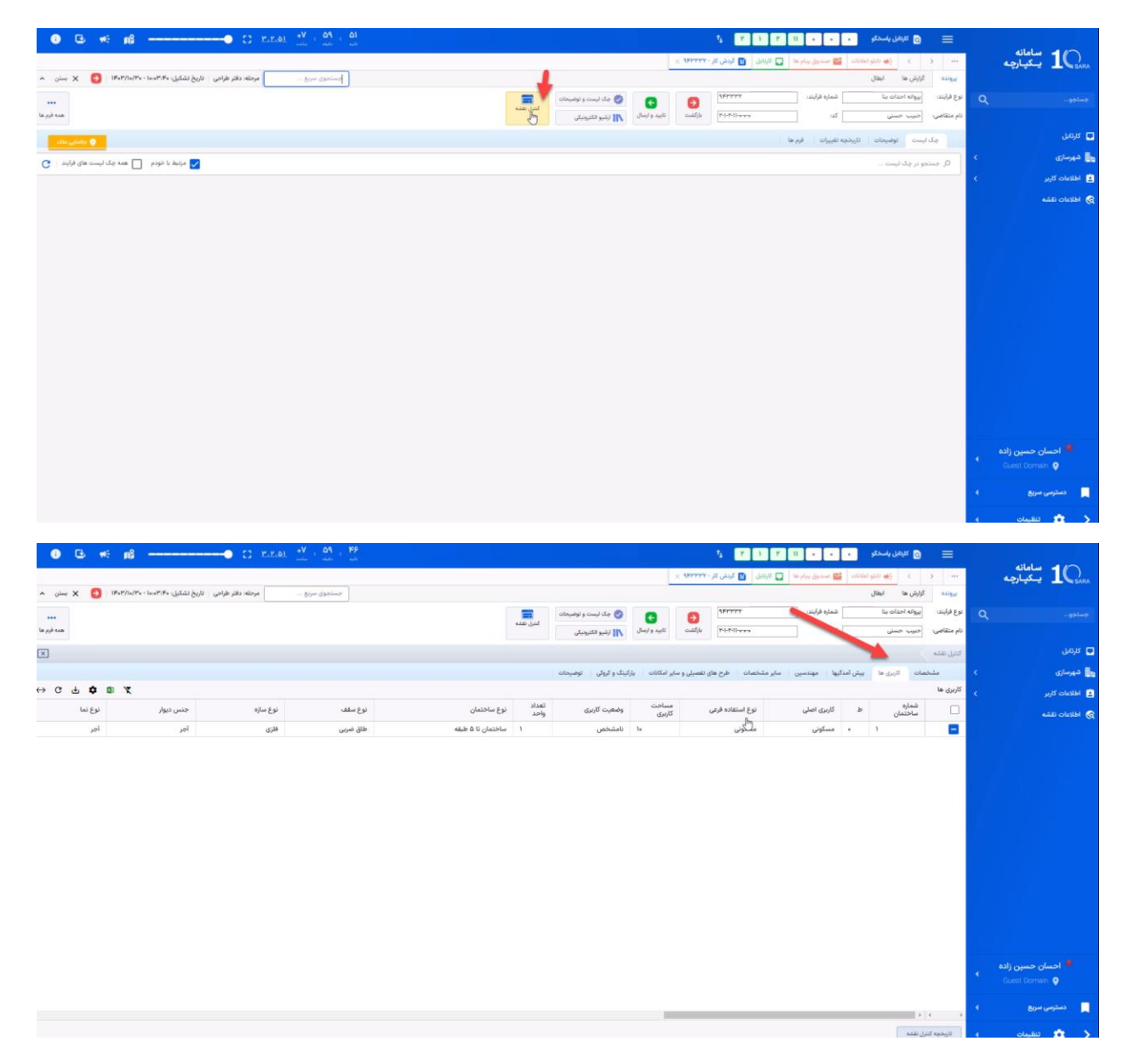

گام سوم:

وارد قسمت آرشيو الكترونيكي شده و اقدام به بارگذاري فايل اتوكد و تصاوير پلان ها ميكنيم.

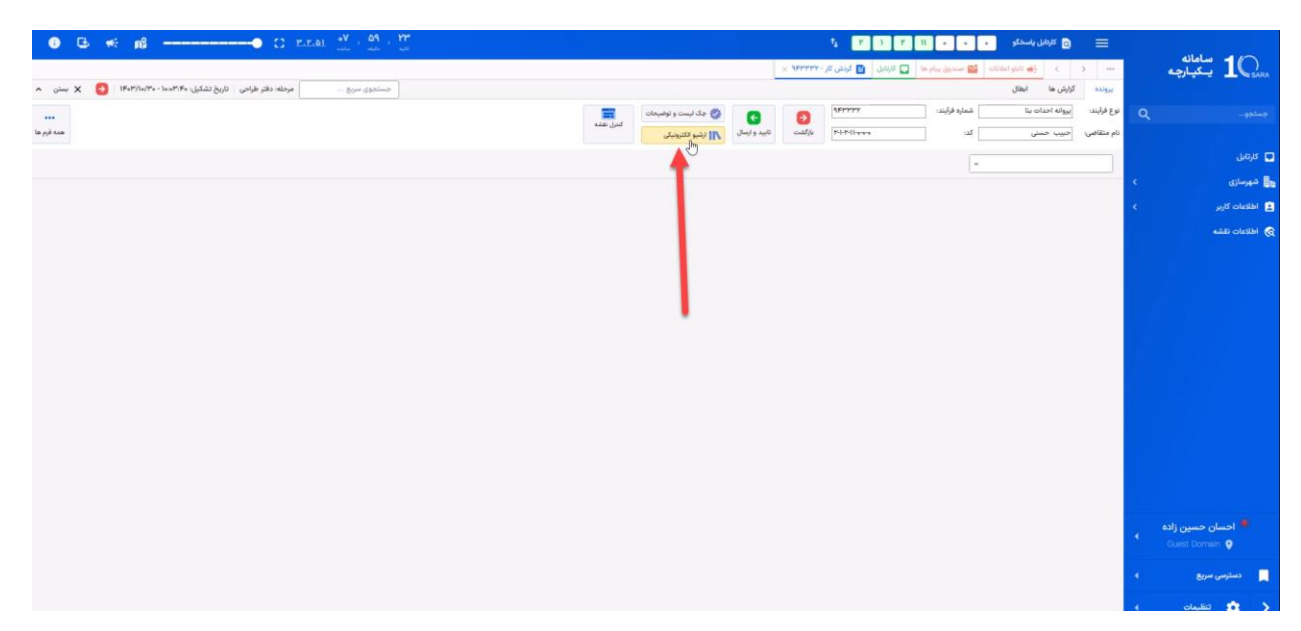

روي دكمه درج فايل كليك ميكنيم.

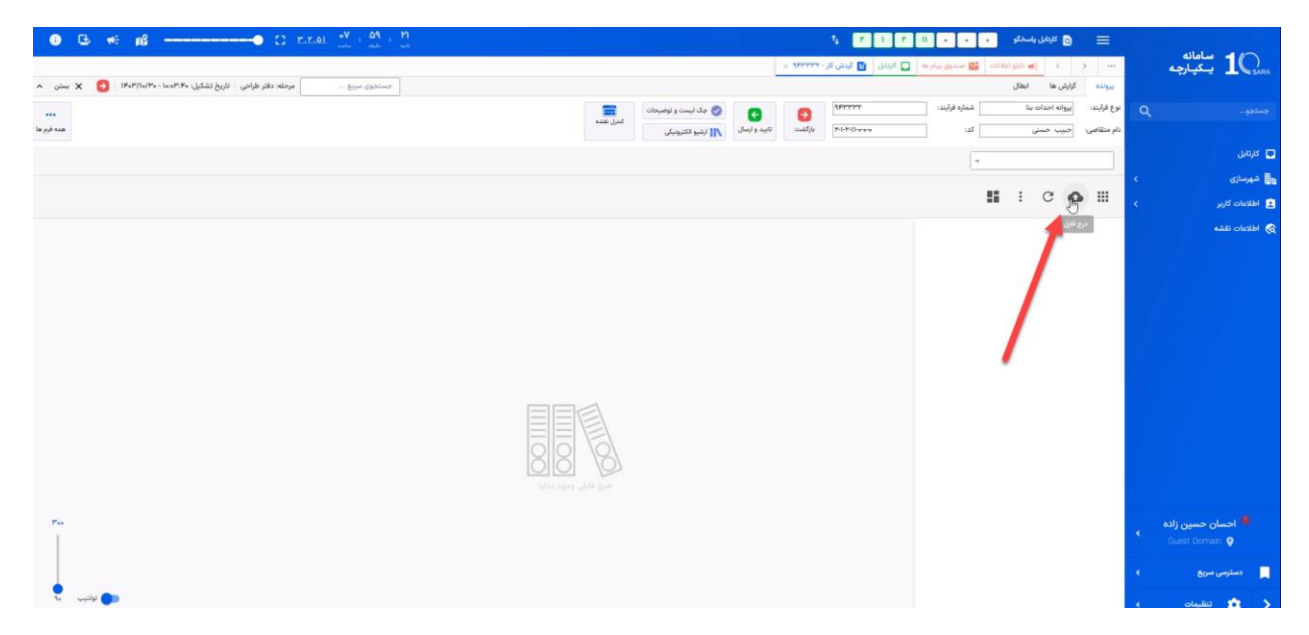

در پنجره باز شده از قسمت انتخاب فایل ، فایل کد مورد نظر را انتخاب و حتما در قسمت سمت چپ <mark>پوشه نقشه های زیربنا ر</mark>و انتخاب میکنیم و روی دکمه آپ<mark>لود با فرمت اصلی</mark> کلیک میکنیم.

| 0 G ## p3 5: E.E.61                                 | •Y - 69 - 1+            | · • • • • • • • • • • • • • • • • • • •           | 😑 🖸 کرمن باسکو 🔹               |                                      |
|-----------------------------------------------------|-------------------------|---------------------------------------------------|--------------------------------|--------------------------------------|
|                                                     |                         | مل سام ها 💟 کاراندل 🚺 گرمش کار ۲۲۳۳۲۰۰ ×          | 🛶 😸 👌 👬 🙀 takato 🔛 🛶           | المالة 10 يكيارچە                    |
| مرحله: دفتر طراحي تاريخ تشكيل: ۲۰،۳۰،۲۰۰ 🟮 🗙 يستن 🗠 | Blue distinct           |                                                   | پرونده کرارش ها ایطال          |                                      |
|                                                     | =                       | ېلېدې 👔 👩 👩 دې ايست و لومېداد                     | نوع فرآيند: اليروانه احداث بنا |                                      |
| هده اورم ها                                         | ×                       | درج فابل                                          | نام متقاصی: حیب حسنی کد:       |                                      |
|                                                     |                         | 5. 0                                              | 1                              | 🖬 كارتايل                            |
|                                                     | جستجو                   | انتخاب فايل انتخاب فولدر                          |                                | له دومازی                            |
|                                                     | یلان مصوب و موجود       | یاک کردن 📄 آبلود سریع 🔰 🚺                         | <b>.</b>                       | - Kolaliki 🖬                         |
|                                                     | آرای قبلی               |                                                   |                                |                                      |
|                                                     | المراكبة المحمد والمحمد | اماده ارسال memari nahayeemr.a 1.1 MB اماده ارسال |                                | 😪 اطلاعات تقشه                       |
|                                                     |                         |                                                   |                                |                                      |
|                                                     | فيش پسماند              |                                                   |                                |                                      |
|                                                     | فیش صنفی و پسماند       |                                                   |                                |                                      |
|                                                     | نقشه های بنا            |                                                   |                                |                                      |
|                                                     | دستور نقشه              |                                                   |                                |                                      |
|                                                     | كرارش مهندسين ناظر      |                                                   |                                |                                      |
|                                                     | اجرای احکام             |                                                   |                                |                                      |
|                                                     | تعهدنامه                |                                                   |                                |                                      |
|                                                     | كروكى ئېټى              |                                                   |                                |                                      |
|                                                     | نفشه های هوایی          |                                                   |                                |                                      |
|                                                     | کارگروه                 |                                                   |                                |                                      |
|                                                     |                         | آتلفد قابا                                        |                                |                                      |
|                                                     |                         |                                                   |                                |                                      |
|                                                     |                         | - Here                                            |                                | <ul> <li>I Cuest Domain Q</li> </ul> |
|                                                     |                         | بر الم الم الم الم الم الم الم الم الم الم        |                                |                                      |
|                                                     |                         | 2                                                 |                                | دسترسی سریع ۹                        |
| الم الم الم                                         |                         |                                                   |                                | 🖌 📩 تنقيبات ا                        |

مجدد همین مراحل را برای بارگذاری عکس پلان ها انجام میدهیم. مجددا با زدن درج فایل تصاویر پلان ها را انتخاب کرده و حتما از منوی سمت راست پوشه <mark>نقشه های بنا</mark> رو انتخاب و آپلود را انجام میدهیم.

| ③ □ w: p\$ ○ □ E.E.                                             | 1 <u>•Y</u> • <u>0</u> A • <u>P</u> A |                    |                     |                | 14 💌             |             |              | كرهل ياسعكو    | 8 ≡             |    |                       |
|-----------------------------------------------------------------|---------------------------------------|--------------------|---------------------|----------------|------------------|-------------|--------------|----------------|-----------------|----|-----------------------|
|                                                                 |                                       |                    |                     | × 9875         | 🖬 گردش کار - ۲۳۲ | JA45 🖬 🖬 🖓  | ia 🗤 🔛 🛛 com | AT STATE       | 3               |    | المائة 10 يىكپارچە 10 |
| مرحله: دفتر طراحي - تاريخ تشکيل: ۲۰،۲۰۴ - ۱۴،۲/۱۰/۳۰ 🚺 🗙 بستن 🔨 | Blow dablinat                         |                    |                     |                |                  |             |              | ش ها ایطال     | and and         |    |                       |
|                                                                 |                                       |                    | اليمت و توضيه       | 🗿 👩 🖏 مذ       | <b>AKASAA</b>    |             | شعاره فراز   | وانه احداث بنا | نوع فرآيند. اين |    |                       |
| 14 AV 144                                                       | ×                                     |                    |                     |                |                  | درج فايل    | ك            | بيب حملى       | تام متقاضی: ارح |    |                       |
|                                                                 |                                       | جستجو              |                     | انتخاب فولدر   | ب فایل           | التحفا      |              |                |                 |    | 🖬 ەرەپل               |
|                                                                 |                                       |                    | ٣/-                 |                |                  |             |              | : c            | <b>A</b> III    |    | 📷 فېرماري             |
|                                                                 |                                       | فیش پسماند         | 1.7.0               |                | 00-04-0          | •           |              |                |                 |    | 🛃 اطلاعات کاربر       |
|                                                                 |                                       | فيس فعنقى و يسعاد  | ×                   | 100-440500.pdf | 31 KB            | آماده ارسال |              | [1]-364        |                 |    | ی اطلاعات تقلیه       |
|                                                                 |                                       | دستور نقشه         |                     | (C)            |                  |             |              | من             | نامشد           |    |                       |
|                                                                 |                                       | گزارش مهندسین ناظر | ×                   | 200-440500.pdf | 155 KB           | Junit ester |              | مای بنا (۱۱    |                 |    |                       |
|                                                                 |                                       | اجراى احكام        | ×                   | 300-440500.pdf | 136 KB           | أماده ارسال |              |                |                 |    |                       |
|                                                                 |                                       | تعهدنامه           |                     |                |                  |             |              |                |                 |    |                       |
|                                                                 |                                       | گروکی ثبتی         |                     |                |                  |             |              |                |                 |    |                       |
|                                                                 |                                       | نقشه های هوایی     |                     |                |                  |             |              |                |                 |    |                       |
|                                                                 |                                       | کارگروہ            |                     |                |                  |             |              |                |                 |    |                       |
|                                                                 |                                       | أسانسه ساحتمان     |                     |                |                  |             |              |                |                 |    |                       |
|                                                                 |                                       | استحكام بتا        |                     |                |                  |             |              |                |                 |    |                       |
|                                                                 |                                       |                    |                     | _              |                  |             |              |                |                 |    |                       |
|                                                                 |                                       | يل م               | آپلود فا            |                |                  |             |              |                |                 |    |                       |
| 7.                                                              |                                       |                    |                     | 6 <b>-</b>     |                  |             |              |                |                 |    | احسان حسین زاده 🗖     |
|                                                                 |                                       |                    | ی<br>لود یا فرمت اے | ,              |                  |             |              |                |                 |    |                       |
|                                                                 |                                       |                    |                     |                |                  |             |              |                |                 |    | دسترسی سریع           |
| الم الم                                                         |                                       |                    |                     |                |                  |             |              |                |                 | 14 | 🔇 🏫 تنقيمات           |

از قسمت گزارش ها امکان گزارش گیری از تصاویر آپلود شده و کاربری هایی که توسط شما در کنترل نقشه وارد شده است را دارید.

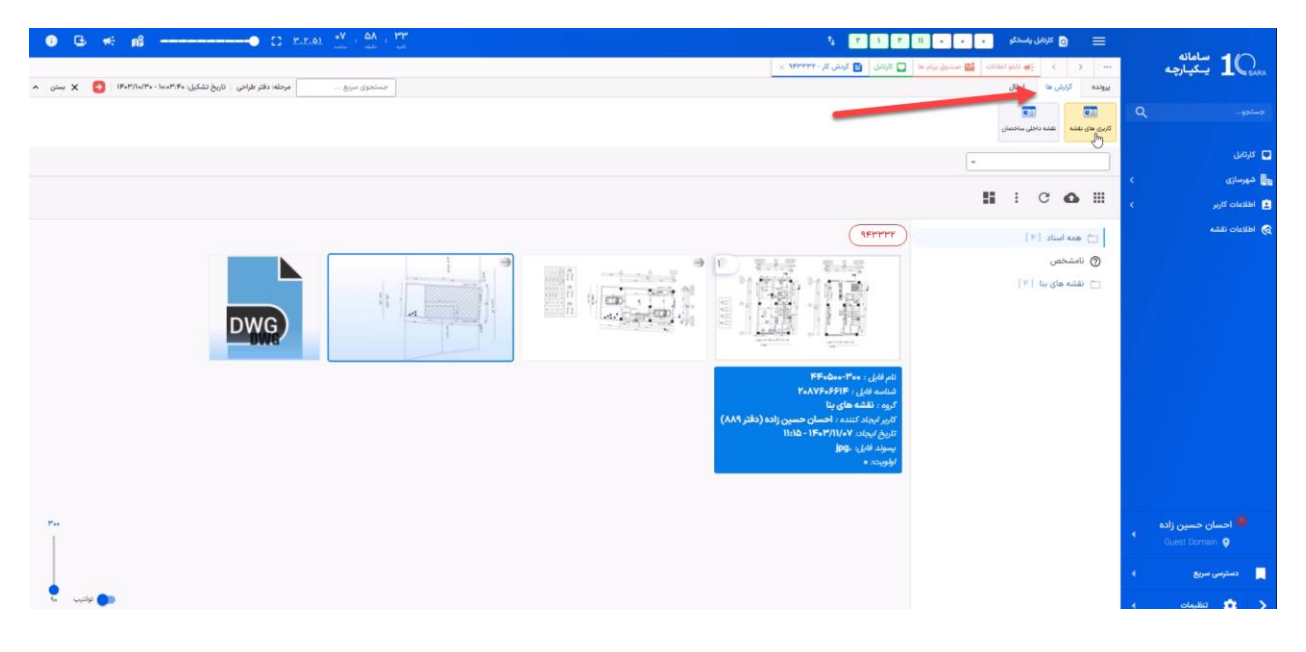

گام چهارم: پس از اتمام مراحل آپلود فایل و تصاویر و وارد کردن اطلاعات کاربری ها روی دکمه تایید و ارسال کلیلک کرده تا پرونده برای ارسال به واحد کنترل نقشه معاونت یا شهرداری ارسال شود.

| ● C3 #4: #8                                                    | · 0001                                                                                                    | 😑 💿 کاردی پاستگو 🔹 💽 💶 🖬                       |                   |
|----------------------------------------------------------------|----------------------------------------------------------------------------------------------------|------------------------------------------------|-------------------|
|                                                                | 🗔 الرمال 🚺 گرمن کار - ۱۹۳۹۳۶ 🗴                                                                                                    | 🤇 🤇 ئىلۇ ئىلارلە 🔛 مىدول يولم م                | 10 سامانه 10      |
| دستدوى سريع مرطله: دائر طراحي تاريخ تشكيل ۱۴۰۳/۱۴۰ و 🛐 🗙 سنن 🔨 |                                                                                                    | یرونده کرارش ها ایطال                          |                   |
|                                                                | می بود ایسان و توسیطان (۲۰۲۳) 🖸 🔕 بود ایسان و توسیطان 📷 کمان نظام                                                                                     | نوع فرأيند اليروانه احداث بنا المعارة فرأيند ا |                   |
| la gol cas                                                     | ۲۰۳۳۰۱۱۰۰۰۰ نازکشت کامی اسال (شو تشریبکی                                                                                                    | نام متقاضی: [حبیب حسنی] کد:                    |                   |
|                                                                | <b>1</b>                                                                                                    | •                                              | անյել 🗖           |
|                                                                |                                                                                                    |                                                | 📲 شهرسازی 🗧       |
|                                                                |                                                                                                    |                                                | 😫 اطلاعات کاربر E |
|                                                                | ( IKLAAL                                                                                                    | 🗖 هذه استاد (۴)                                | 😒 اطلاعات للشه    |
|                                                                | 5.4.5 Set 9 0                                                                                                    | ⊘ نامشخص                                       |                   |
|                                                                |                                                                                                    | 🖻 نقشه های بنا (۲)                             |                   |
|                                                                | المرابطی، ۲۹۰۰، ۲۹۵۵، ۲۹۵۵<br>اکسه الفاری ۲۹۸۲، ۲۹۸۶، ۲۹۸۶<br>اکرور الفکه های بنا<br>الفاره این ۱۹۹۵ - ۱۹۱۹<br>اینور افغان، ۱۹۹۹<br>اینور افغان، ۱۹۹۹ |                                                |                   |
| ~                                                              |                                                                                                    |                                                |                   |
|                                                                |                                                                                                    |                                                | 📃 دسترسی سریع     |
| N veilis 🍉                                                     |                                                                                                    |                                                | د 🐽 تشینه و       |

آيتم مديريت هماهنگي معاونت را انتخاب و روي دكمه تاييد ميزنيم

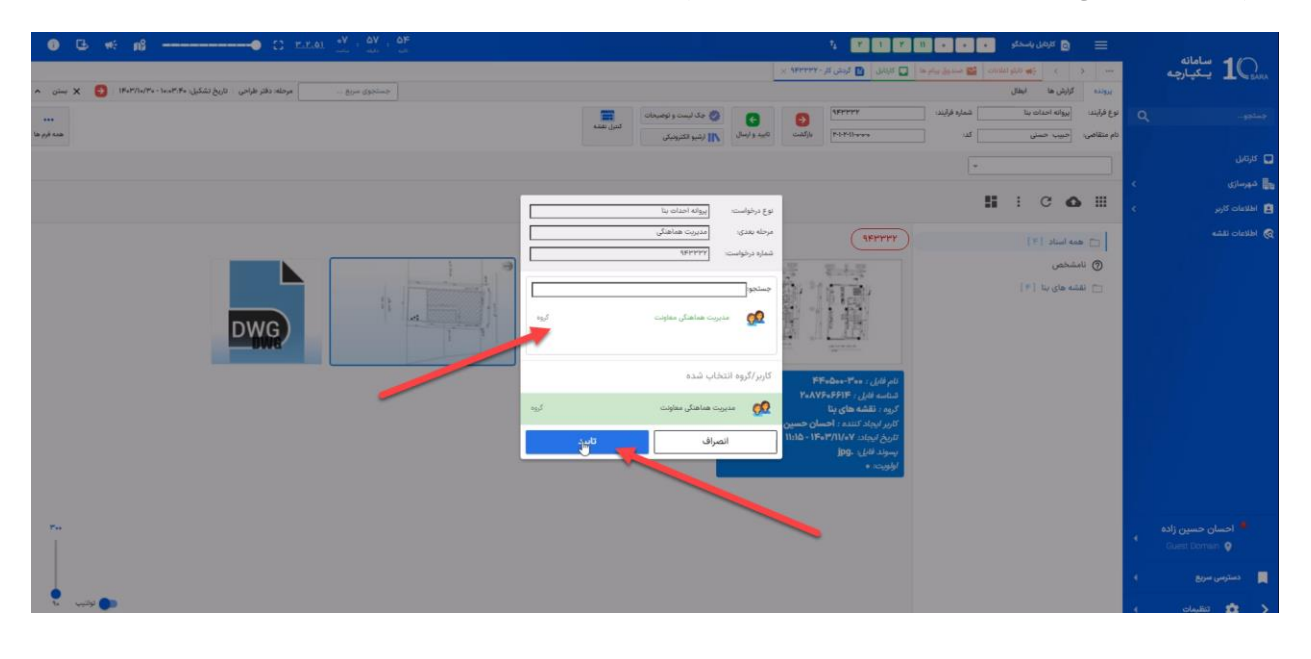